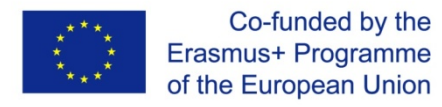

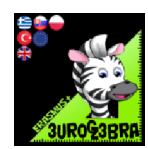

# Plane geometry II

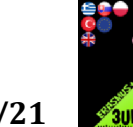

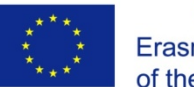

# TITLE: PLANE GEOMETRY

# Introduction:

These worksheets were created within the Erasmus + project, Eurogebra.

Worksheets are in the field of mathematics and use the Geogebra program for individual mathematical tasks. The purpose is to use the program when teaching and explaining problems in mathematics and thus to approach the issue more clearly.

Worksheets are in the form of specific instructions and tools that will guide us to solve various tasks. In this way, students will get closer to a better understanding and modification of the given examples. Individual groups of worksheets can be combined with each other and create new subgroups according to the issues discussed. Some examples are followed by the solution of examples and free sheets for student notes.

Worksheets respect pedagogical documents related to the subject of mathematics. When working with worksheets, it is necessary to cooperate with teachers and coordinate their work.

In terms of content, we focused on geometric examples, where you can effectively solve problems and modify them in various ways. By formulating the tasks, we lead the students to understand the assigned tasks and to solve the tasks according to the individual steps in the worksheets.

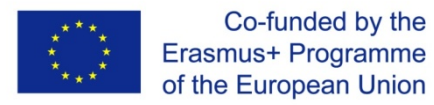

ſ

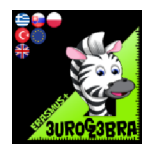

#### **EUROGEBRA WORKSHEET**

## **CENTER OF CIRCLE**

#### FIND THE CENTER OF CIRCLE

| MENU           | TOOL                    | PROCESS STEPS                                                                                        |
|----------------|-------------------------|----------------------------------------------------------------------------------------------------|
| $\odot$        | Circle through 3 Points | Draw circle that through A,B,C points                                                                |
| _**            | ✓ Segment               | Combine the A and B points                                                                           |
| $\odot$        | Compass                 | Draw a circle that radius equal to<br>length of AB segment and centered at<br>C                      |
| • <sup>A</sup> | Intersect               | Define the points that formed with intersections of circles(D point)                                 |
| <b>*</b>       | Segment                 | Combine the C and D points                                                                           |
| ÷              | Perpendicular Bisector  | Draw perpendicular bisectors of AB<br>and CD segments                                                |
| • <sup>A</sup> | Intersect               | Define the points that formed with<br>intersections of perpendicular bisectors<br>(Center of circle) |
| 4              | Distance or Length      | Measure from center point to a point<br>which is on the circle                                       |
|                |                         |                                                                                                    |

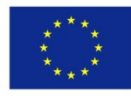

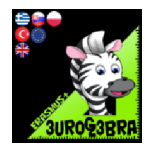

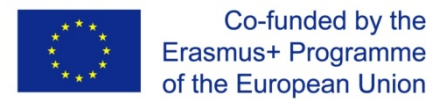

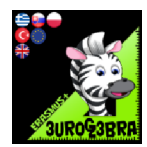

## **DIVIDING A SEGMENT**

# Dividing a segment into 3 pieces of equal length

| MENU                          | TOOL                                              | PROCESS STEPS                                                        |
|-------------------------------|---------------------------------------------------|----------------------------------------------------------------------|
| A A                           | Segment                                           | Draw [AB] line segment                                               |
| **                            | Ray                                               | Draw a ray starting in A                                             |
| a=2                           | $\frac{a=2}{\bullet}$ Slider                      | Create a slider <i>a</i> =1 MIN 1<br>MAX 10 INTERCEPT 0.1            |
| $\odot$                       | <ul> <li>Circle with Centre and Radius</li> </ul> | Draw a circle with radius<br><i>a</i> and a center at A              |
| •                             | Intersect                                         | Find the intersection of the circle with the ray. Mark it as point D |
| $\overline{oldsymbol{\circ}}$ | <ul> <li>Circle with Centre and Radius</li> </ul> | Draw a circle with radius<br><i>a</i> and a center at D.             |
| •                             | Intersect                                         | Find the intersection of the circle with the ray. Mark it as point E |
| $\bigcirc$                    | <ul> <li>Circle with Centre and Radius</li> </ul> | Draw a circle with radius<br><i>a</i> and a center at E.             |

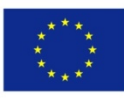

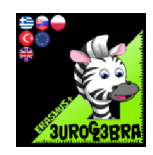

| • <sup>A</sup> | Intersect          | Find the intersection of the circle and the ray. Mark it as point F.                                        |
|----------------|--------------------|----------------------------------------------------------------------------------------------------|
| <b>x x</b>     | Line               | Create a line through points<br>F and B                                                                     |
| - T            | Parallel Line      | Draw lines parallel to the<br>one from the previous step,<br>that go through points E<br>and D respectively |
| •              | Intersect          | Find the intersections of these lines with segment AB. Mark them as I and J.                                |
| - Ar Ar        | Segment            | Drew segments [AI], [IJ] and<br>[JB]                                                                        |
| α              | Distance or Length | Check the length of these segments                                                                          |

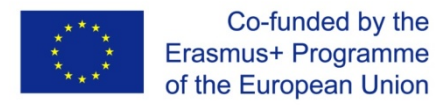

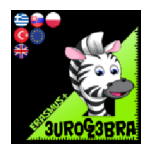

# **EQUAL ANGLE**

#### DRAW AN ANGLE EQUAL TO THE GIVEN ANGLE

| MENU           | TOOL                               | PROCESS STEPS                                                                                                    |
|----------------|------------------------------------|----------------------------------------------------------------------------------------------------|
|                |                                    | B                                                                                                    |
| $\odot$        | • Circle with Centre through Point | Draw the circle with the center point B<br>and cutting the segments at two points.                                   |
| • <sup>A</sup> | Intersect                          | Define the points that formed with<br>intersection of circle and line with the<br>intersection tool (E and F points) |
| •              | , Line                             | Draw a new line (GH line)                                                                                            |
| •              | Compasses                          | Drawa circle with radiusequal to<br>length BEand center it at G                                                      |
| • <sup>A</sup> | Intersect                          | Define the point that formed with<br>intersection of circle and line with the<br>intersection tool ( I point)        |
|                | Compasses                          | Drawa circle with radiusequal to<br>lengthEFand center it at I                                                       |
| •              | Intersect                          | Define the points that formed with intersection of circles (J point)                                                 |

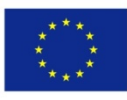

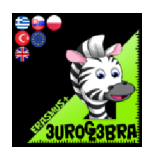

| <b>A</b> | ✓ Segment   | Connect G and J points with the<br>"Segment" tool. |
|----------|-------------|----------------------------------------------------|
| 4        | \land Angle | Check the angles CBA and IGJ                       |

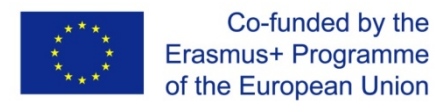

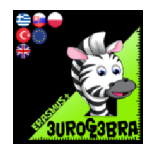

## FIND THE INCENTRE AND THE INSCRIBED CIRCLE OF A TRIANGLE

| MENU       | TOOL                               | PROCESS STEPS                                                                                |
|------------|------------------------------------|----------------------------------------------------------------------------------------------|
|            |                                    | C B                                                                                          |
| +          | Angle Bisector                     | Constructthe angle bisector of angle<br>BAC.                                                 |
| -          | Angle Bisector                     | Construct the angle bisector of angle<br>ABC.                                                |
| •          | Intersect                          | Find the intersection of the two angle<br>bisectors (point D). This is the incentre.         |
| ł          | Perpendicular Line                 | Construct a line perpendicular to the<br>line AB that goes through point D.                  |
| •          | Intersect                          | Find the intersection of the<br>perpendicular line and the line AB<br>(point E).             |
| $\bigcirc$ | • Circle with Center through Point | Construct a circle with centre at point<br>D and radius DE. This is the inscribed<br>circle. |
|            |                                    |                                                                                              |
|            |                                    |                                                                                              |

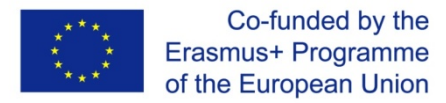

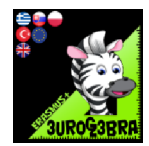

# **DRAW AN ISOSCELES TRIANGLE**

| MENU   | TOOL                     | PROCESS STEPS                                                  |
|--------|--------------------------|----------------------------------------------------------------|
|        | 🦯 Segment                | Draw an arbitrary segment AB                                   |
| *      | → Perpendicular Bisector | Draw perpendicular bisector of segment<br>AB                   |
| •<br>• | • <sup>A</sup> Point     | Define arbitrary point C on perpendicular<br>bisector          |
|        | 🥕 Segment                | Draw segments by selecting points A, C<br>and B, C             |
|        | ⊳ Polygon                | Select points A,B,C to draw triangle                           |
|        | Distance or Length       | Check and compare lenght of segments<br>AB and BC              |
|        | Angle                    | Check and compare angles between<br>segments AB, AC and BC, AB |
|        | l⊋ Move                  | Move point C and watch changes. What can we say?               |
|        |                          |                                                                |

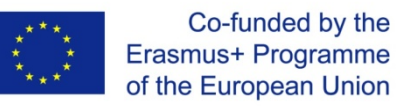

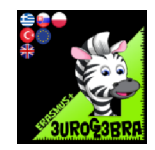

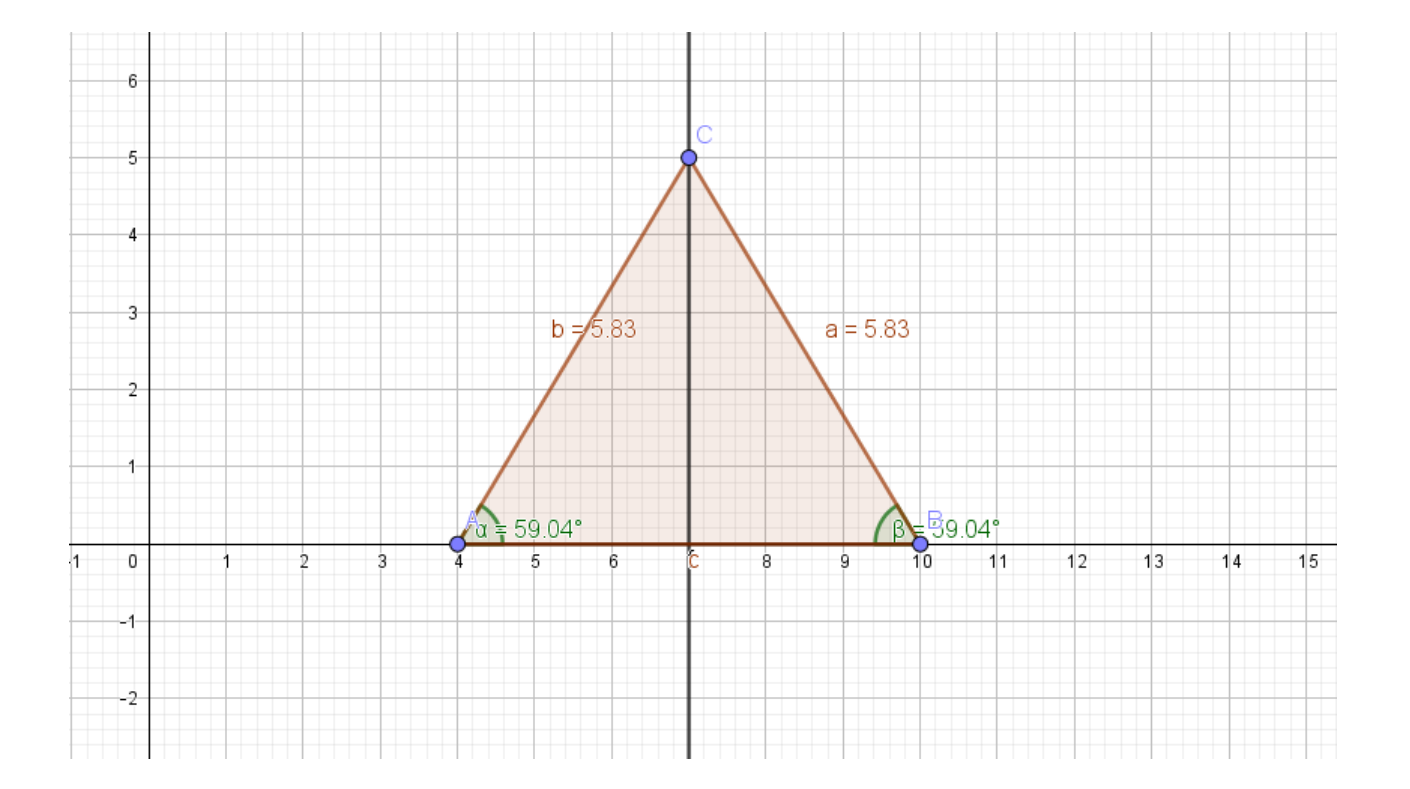

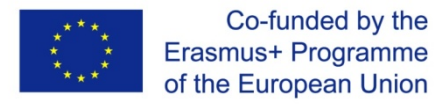

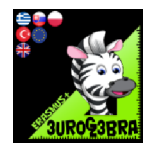

# **CONSTRUCT A LINE WITH LENGHT** $\sqrt{12}$

| MENU           | TOOL                            | PROCESS STEPS                                                                                             |
|----------------|---------------------------------|----------------------------------------------------------------------------------------------------|
|                |                                 | We find two numbers whose product<br>is 12 and whose length we can<br>construct.<br>For example, 4 and 3. |
|                | 🥍 Úsečka s danou dĺžkou         | Create a line A, B with a length of 7cm<br>(4 + 3)                                                        |
|                | 🥍 Úsečka s danou dĺžkou         | Mark the point C on the line AB at a distance of 4 cm from the point A                                    |
| -+             | Kolmica                         | Make a perpendicular line to line AB<br>in point C                                                        |
| • <sup>A</sup> | • Stred                         | Locate the midpoint of the line AB -<br>point D                                                           |
| $\bigcirc$     | • Kružnica daná stredom a bodom | Make a circle with the center D and the radius DB, respectively DA                                        |
| • <sup>A</sup> | Priesečník                      | Determine the intersection of the circle and the perpendicular to the line AB - point F                   |
| 4              | Vzdialenosť alebo dĺžka         | Check the length of the FC line                                                                           |

The solution is based on Euclid's theorem of height: v2 = ca. cbIn this case (FC) 2 = AC.CB $h = \sqrt{12}$  cm, ca = 4cm, cb = 3cm

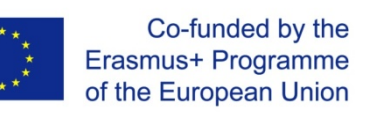

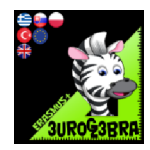

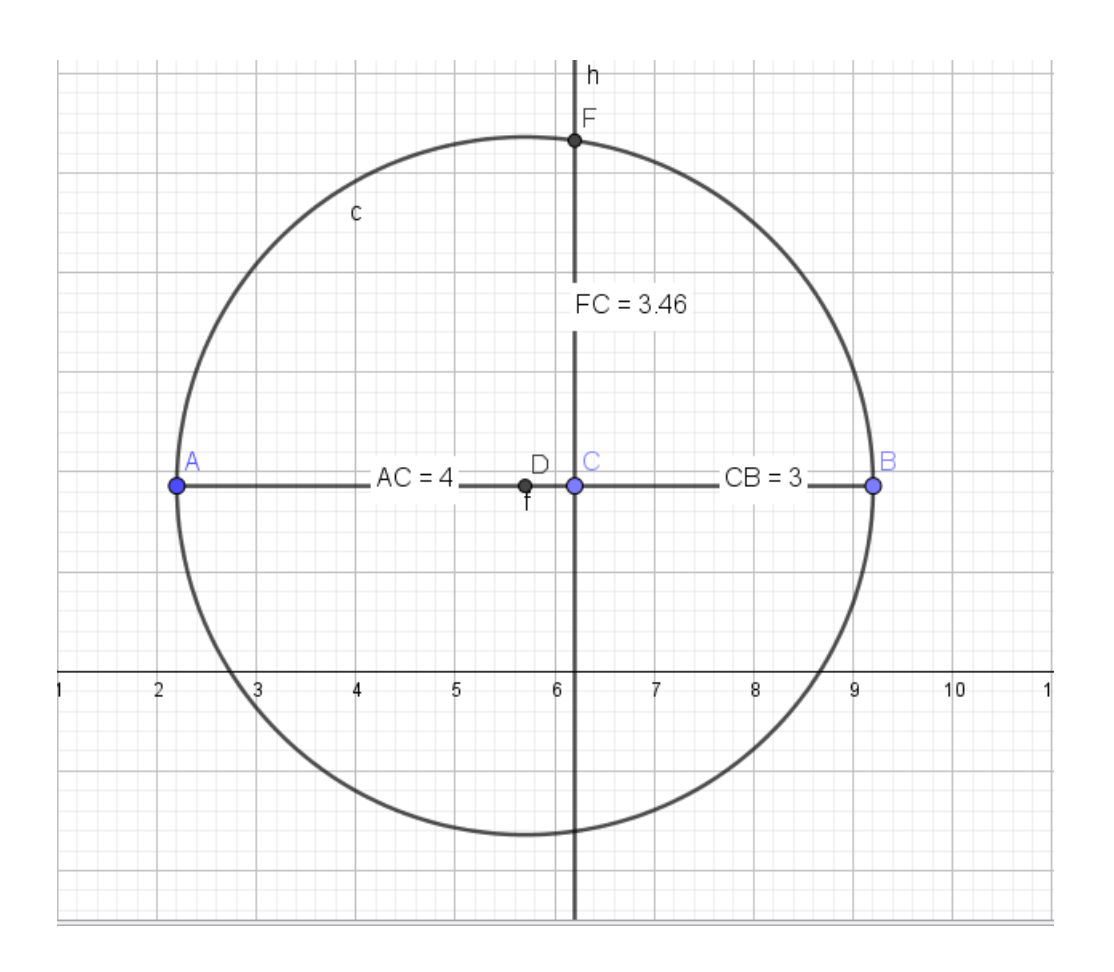

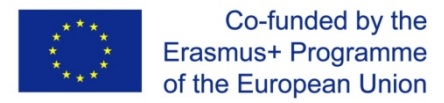

I

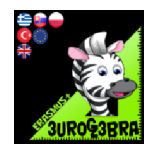

#### **EUROGEBRA WORKSHEET**

# FIND THE MEDIAN POINT OF TRIANGLE

| MENU           | TOOL               | PROCESS STEPS                                                                |
|----------------|--------------------|------------------------------------------------------------------------------|
|                | Polygon            | Create an arbitrary triangle ABC                                             |
| • <sup>A</sup> | Midpoint or Centre | Determine the midpoint of segment AB –<br>point D                            |
|                | 🦯 Segment          | Connect point D with opposed vertex C                                        |
| • <sup>A</sup> | Midpoint or Centre | Determine the midpoint of segment BC –<br>point E                            |
|                | 🦯 Segment          | Connect point E with opposed vertex A.                                       |
| • <sup>A</sup> | Intersect          | Determine intersection of segments AE<br>and DC – point F.                   |
|                | Distance or Length | Compare the lengths of segments AF, FE<br>and DF, FC.<br>What's their ratio? |
|                | G Move             | Move any vertex and watch the position of median point.                      |
|                |                    |                                                                              |

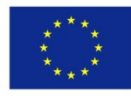

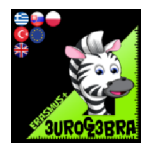

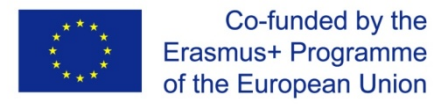

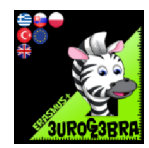

#### **MIDPOINT OF THE LINE**

#### **DRAWTHE MIDPOINT OF THE LINE SEGMENT**

| MENU    | TOOL                               | PROCESS STEPS                                                                                                |
|---------|------------------------------------|----------------------------------------------------------------------------------------------------|
| - Carl  | Segment                            | Draw [AB] line segment                                                                                       |
| $\odot$ | • Circle with Centre through Point | Draw two circles that with radius<br>equal to length of AB and to is<br>centered it at A and B               |
| •       | Intersect                          | Define the points that formed with<br>intersection of circles with the<br>intersection tool (C and D points) |
| and a   | Segment                            | Connect two points with the<br>"Segment" tool.(C and D Points)                                               |
| •       | Intersect                          | Intersect two segment that named AB<br>and CD. (E point)                                                     |
| 4       | Distance or Length                 | Check the length of [AE] and [EB] line<br>segment                                                            |
|         |                                    |                                                                                                    |
|         |                                    |                                                                                                    |
|         |                                    |                                                                                                    |

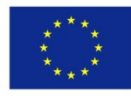

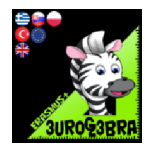

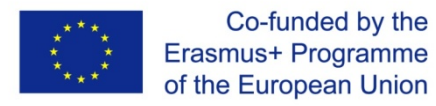

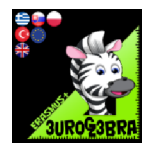

#### **PARALLEL LINE**

#### CONSTRUCT A LINE PARALLEL TO THE GIVEN LINE GOING THROUGH POINT B

| MENU       | TOOL                               | PROCESS STEPS                                                                                                  |
|------------|------------------------------------|----------------------------------------------------------------------------------------------------|
|            |                                    | A                                                                                                    |
| <b>*</b>   | Line                               | ConnectA and C points with the "Line"<br>tool.                                                                 |
| $\bigcirc$ | • Circle with Centre through Point | Draw a circle with the center it at A and cutting the line at two points.                                      |
| •          | Intersect                          | Define the points that formed with<br>intersection of circle and lines<br>(E and F points)                     |
|            | Compasses                          | Drawa circle with radius equal to<br>length AEand center B                                                     |
| •          | Intersect                          | Define the points that formed with<br>intersection of circle and line with the<br>intersect tool<br>( G point) |
|            | Compasses                          | Construct a circle with radius equal to<br>EFand center G                                                      |
| •          | Intersect                          | Define the points that formed with<br>intersection of circles that C and G-<br>centered (H point)              |

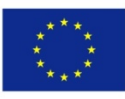

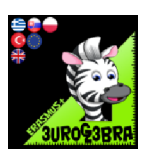

| • Line | Connect C and H points with the<br>"Line" tool. |
|--------|-------------------------------------------------|
|--------|-------------------------------------------------|

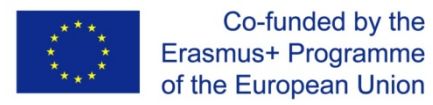

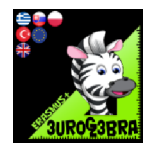

#### **PERPENDICULAR BISECTOR**

#### CONSTRUCT A PERPENDICULAR BISECTOR TO THE GIVEN LINE SEGMENT

| MENU                                      | TOOL                               | PROCESS STEPS                                                                                                    |
|-------------------------------------------|------------------------------------|----------------------------------------------------------------------------------------------------|
| - And And And And And And And And And And | Segment                            | Draw [AB] line segment                                                                                                    |
| $\odot$                                   | • Circle with Centre through Point | Draw two circles with radius equal to<br>length of AB and center it at A and B                                               |
| •                                         | Intersect                          | Define the points that formed with<br>intersection of circles with the<br>intersection tool (C and D points)                 |
| and a                                     | Segment                            | Connecttwo points with the "Segment"<br>tool (C and D points)                                                                |
| •                                         | Intersect                          | Define the point that formed with<br>intersection of segmentsAB and CD (E<br>point). This must be midpoint of AB<br>segment. |
|                                           | Distance or Length                 | Check the length of AE and EB line<br>segments                                                                               |
|                                           | 🗸 Angle                            | Check the angles AEC or BEC                                                                                                  |
|                                           |                                    |                                                                                                    |
|                                           |                                    |                                                                                                    |

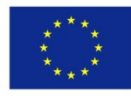

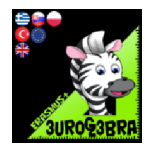

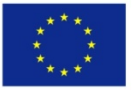

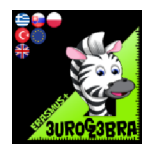

# **PERPENDICULAR LINE**

# DRAW A LINE (SEGMENT) THAT GOES THROUGH POINT A AND THAT IS PERPENDICULAR TO THE GIVEN LINE SEGMENT

| MENU                 | TOOL                               | PROCESS STEPS                                                                                                    |
|----------------------|------------------------------------|----------------------------------------------------------------------------------------------------|
|                      | A<br>•                             | Draw a segment and mark arbitrary point A on it.                                                                                               |
| $\overline{\bullet}$ | • Circle with Centre through Point | Draw a circle that with of any radius<br>and with center it at A                                                                               |
| •                    | Intersect                          | Define the points that formed with<br>intersection of circle and line with the<br>intersection tool (E and D points)                           |
| $\bigcirc$           | • Circle with Centre through Point | Draw a circle that center it at D with radius is bigger than length of AE                                                                      |
| $\bigcirc$           | Compasses                          | Draw a circle that E centered radius is<br>equal to the radius of the D centered<br>circle                                                     |
| •                    | Intersect                          | Define the points that formed with<br>intersection of circles that is centered it<br>at E and D with the intersection tool<br>(H and G points) |
| An Ar                | ✓ Segment                          | ConnectH and G points with the<br>"Segment" tool.                                                                                              |
|                      | 🔬 Angle                            | Check the angle DAH or HAE                                                                                                    |

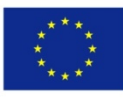

#### Co-funded by the Erasmus+ Programme of the European Union

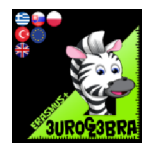

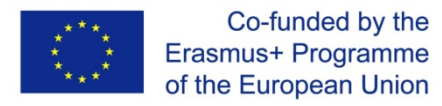

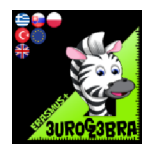

# QUADRILATERAL

#### Form a quadrilateral to a rectangular

| MENU     | TOOL                                           | PROCESS STEPS                                                               |
|----------|------------------------------------------------|-----------------------------------------------------------------------------|
|          | ⊳ Polygon                                      | Draw a randomquadrilateral<br>ABCD                                          |
| <b>A</b> | Midpoint or Centre                             | Draw the midpoint of the<br>segments AB,BC,CD and DE(Points<br>E,F,G and H) |
| ×        | 🥕 Segment                                      | Draw the segments EF,FG,GH and<br>HE                                        |
| ×        | 🥕 Segment                                      | Draw the segments AC and BD                                                 |
| ▲<br>●   | Intersect                                      | Find the intersection point I of the segments AC and BD                     |
|          | Question1: What kind of shape is<br>the EFGH ? |                                                                             |
|          | \land Angle                                    | Draw the angles DIA and EHG                                                 |

- Question2: If the EFGH rectangular is a rectangle what would be the shape of the initial uadrilateral.
- Question3: If the EFGH rectangular is a square what would be the shape of the initial quadrilateral.

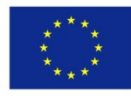

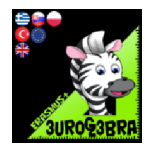

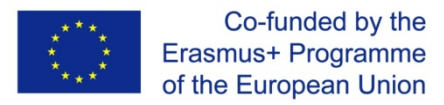

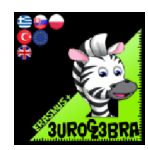

#### DRAW A RECTANGLE WITH THE SAME AREA AS THE GIVEN TRIANGLE AREA

| MENU           | TOOL                 | PROCESS STEPS                                                           |
|----------------|----------------------|-------------------------------------------------------------------------|
|                | խ Polygon            | Draw an arbitrary triangle ABC                                          |
| +              | Perpendicular Line   | Construct perpendicular line to segment AB from vertex C                |
| • <sup>A</sup> | Intersect            | Mark the intersection of perpendicular<br>line and segment AB – point D |
| •              | Midpoint or Centre   | Find the midpoint of segment CD – point E                               |
| +              | Parallel Line        | Construct the parallel line "g" through<br>point E to segment AB        |
| +              | Perpendicular Line   | Draw perpendicular lines from points<br>A and B to paralel line "g"     |
| • <sup>A</sup> | • <sup>A</sup> Point | Mark intersections of those lines –<br>points F and G                   |
|                | Polygon              | Select vertices of rectangle A, B, G, F<br>(then first vertex again)    |
|                | Area                 | Compare areas of rectangle ABGF and<br>triangle ABC                     |

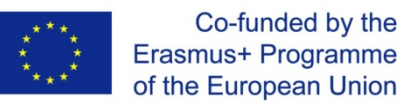

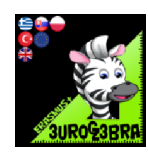

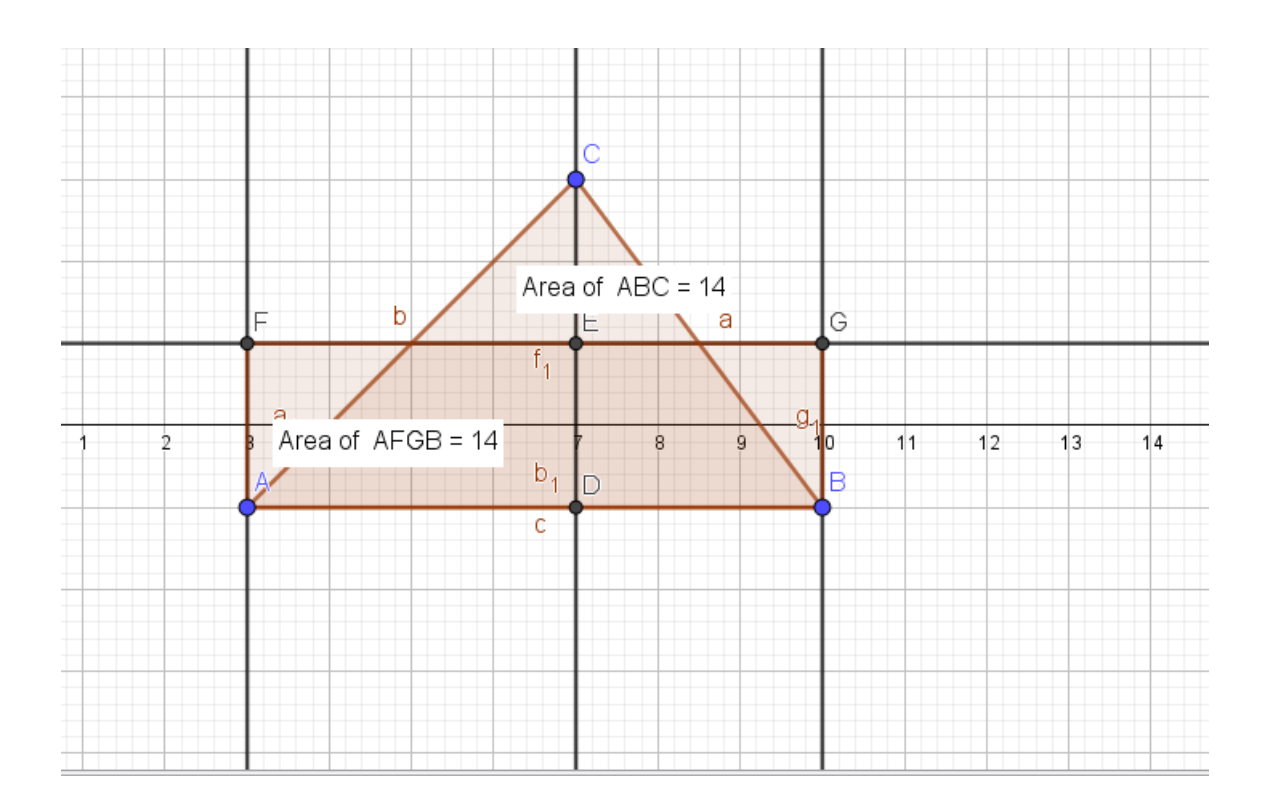

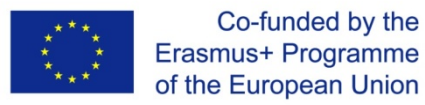

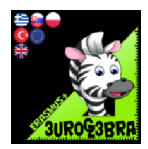

# CONSTRUCT A SQUARE WITH THE SAME AREA AS THE GIVEN RECTANGLE AREA

| MENU               | TOOL                               | PROCESS STEPS                                                 |
|--------------------|------------------------------------|---------------------------------------------------------------|
|                    |                                    | Construct an arbitrary rectangle<br>"ABCD"                    |
|                    | 🖍 Ray                              | Draw a rey on the segment "CD"                                |
| $\bigcirc$         | • Circle with Centre through Point | Construct a circle with centre point<br>"D" through point "A" |
| • <sup>A</sup>     | Intersect                          | Define an intersect of the circle and<br>ray "CD" – point "E" |
| • <sup>A</sup>     | Midpoint or Centre                 | Define a midpoint of segment "EC" –<br>point "F"              |
| $\overline{\odot}$ | Semicircle through 2 Points        | Draw a semicircle with end points "E"<br>and "C"              |
|                    | ✓ Ray                              | Draw a rey on the segment "AD"                                |
| • <sup>A</sup>     | Intersect                          | Define an intersect of the ray AD and semicircle – point "G"  |

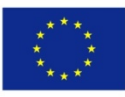

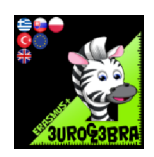

|   | 📫 Regular Polygon | Select points "D" and "G" and draw<br>regular polygon with 4 vertices –<br>square "IDGH" |
|---|-------------------|------------------------------------------------------------------------------------------|
| 4 | Area              | Compare area of rectangle "ABCD"<br>and square "IDGH"                                    |
|   |                   |                                                                                          |

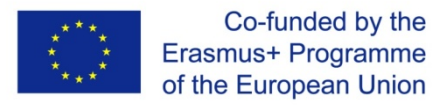

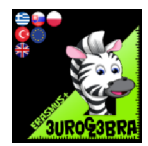

٦

#### **EUROGEBRA WORKSHEET**

# **SQUARE**

#### **CONSTRUCT A SQUARE**

| MENU     | TOOL                            | PROCESS STEPS                                                                             |
|----------|---------------------------------|-------------------------------------------------------------------------------------------|
| <b>x</b> | Line                            | Draw AB line                                                                              |
| <b>*</b> | Perpendicular Line              | Draw a perpendicular line thatgoes to A<br>point to AB                                    |
| •        | • Circle with Centre and Radius | Draw a circle that radius equal to<br>length of AB segment and centered at A              |
| $\odot$  | Intersect                       | Define the points that formed with intersections of circle and lines                      |
| $\odot$  | Angle Bisector                  | Draw angle bisectors of EAD and DAF<br>angles                                             |
| •        | $\succ$ Intersect               | Define the points that formed with<br>intersections of circle and angle bisector<br>lines |
| _**      | ✓ Segment                       | Combine the points that formed with intersected circle and angle bisectors                |
| cm       | Distance or Length              | Check the length GA and GB line<br>segments                                               |
|          |                                 |                                                                                           |

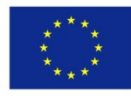

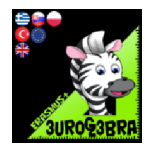

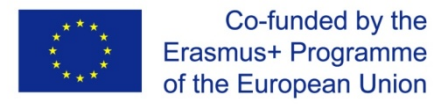

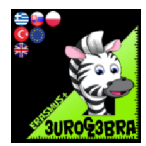

# **TRIANGLE, LINE**

# Draw an equilateral triangle such that the segment ab is one of its sides

| MENU                                      | TOOL                               | PROCESS STEPS                                                                                                    |
|-------------------------------------------|------------------------------------|----------------------------------------------------------------------------------------------------|
| - And And And And And And And And And And | Segment                            | Draw AB line segment                                                                                                    |
| $\bigcirc$                                | • Circle with Centre through Point | Draw two circles with radius equal to<br>length AB and the centers must beA<br>and B                                                        |
| •                                         | Intersect                          | Define the points that formed with<br>intersection of circles with the<br>intersection tool. Give a name one of<br>the intersections like C |
|                                           | Polygon                            | Draw triangle by connecting A,B,C<br>points                                                                                                 |
|                                           | \land Angle                        | Check the angles of the formed<br>triangle                                                                                                  |
|                                           |                                    |                                                                                                    |
|                                           |                                    |                                                                                                    |
|                                           |                                    |                                                                                                    |
|                                           |                                    |                                                                                                    |

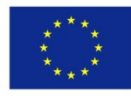

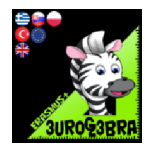